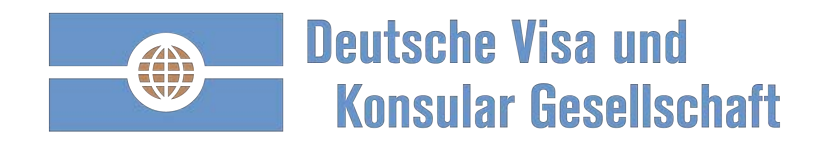

# Der innovative Antragsprozess der Deutschen Visa und Konsular Gesellschaft

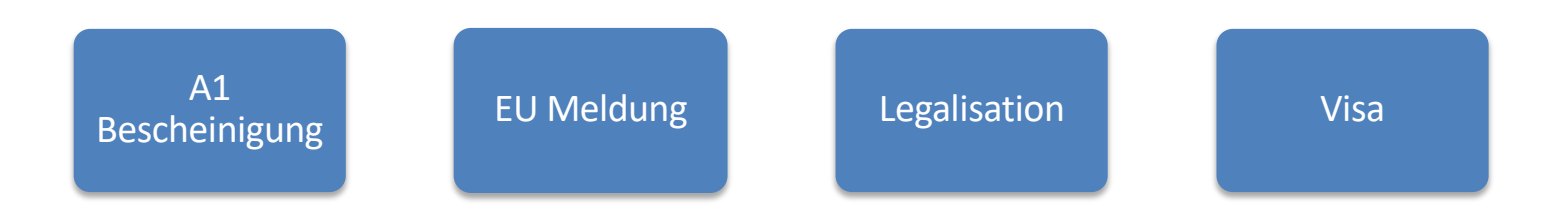

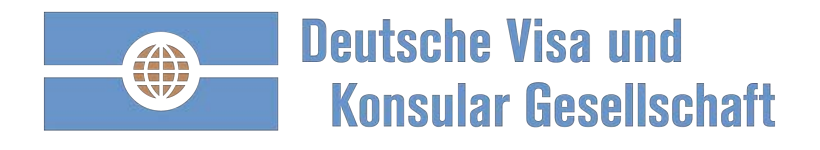

Vertraulich

# Bitte folgen Sie der Anleitung und den in rot umrandeten nächsten Schritten

| Deutsche Visa und<br>Konsular Gesells | chaft            |                                                                              | ٩                              | 1. Einmal                                |
|---------------------------------------|------------------|------------------------------------------------------------------------------|--------------------------------|------------------------------------------|
|                                       | Home Uns         | əre Lösungen 👻 Warum die DVKG 👻                                              | Ihre Destination - Beratung -  | Kontakt - 2. Sie erh                     |
|                                       | Con Contraction  | China: mit oder ohn<br>Fingerabdruck,<br>erlebbar einfach und<br>zielsicher. | e<br>E-Mail-Adresse *          | Bestäti<br>bitte e<br>Ihre Re<br>bestäti |
|                                       |                  | Länderinformationer<br>Visum, A1 oder EU-<br>Meldung – Ja oder<br>Nein?      | n:                             | 3. Anschl<br>Ihrer E                     |
| Jetzt: Schnellzugriff og              | der detailliert. | Afrika - Visum<br>Beantragung von<br>Experten                                | Registrieren<br>Antrag starten | anmelo                                   |
|                                       |                  |                                                                              | Destination *                  | \$                                       |
| Ihr China Visum                       | Ihr Indien Visum | Ihr Russland Visum                                                           | ·                              |                                          |
|                                       |                  |                                                                              | Antrag erstellen               |                                          |

- 1. Einmalig registrieren.
- Sie erhalten eine Bestätigungsemail, bitte entsprechend Ihre Registrierung bestätigen.
- Anschließend mit Ihrer E-Mail und Ihrem Passwort anmelden.

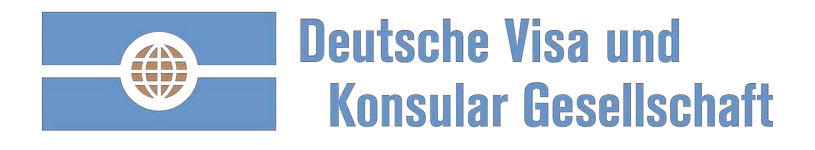

# Ihre persönliche DVKG Startseite: strukturiert und übersichtlich

| Deutsche Visa und<br>Konsular Gesellschaft          | Home | Mein DVKG                               | Warum die DVKG 🗸                                                                        | Unsere Lösungen +                                             | Ihre Destination -      | Beratung -                                     | Kontakt +                   | ሪ    |
|-----------------------------------------------------|------|-----------------------------------------|-----------------------------------------------------------------------------------------|---------------------------------------------------------------|-------------------------|------------------------------------------------|-----------------------------|------|
| auten Tag                                           |      |                                         |                                                                                         |                                                               |                         |                                                |                             |      |
| Wo geht die Reise hin: *                            |      | Wer ist c                               | ler Reisende: *                                                                         | \$                                                            | Antrag erstellen        |                                                |                             | 1    |
| nträge und Aufträge                                 | 2    | Profil                                  | - und Unterne                                                                           | hmensdaten                                                    | Aktuelles               | und Termii                                     | ne                          | 4    |
| Auftragsstatus                                      |      | Unterne                                 | ehmen                                                                                   | 3                                                             | Neuigkeiten ur          | d Innovationen                                 |                             |      |
| Offene Anträge                                      |      | Kunde                                   | nnummer                                                                                 |                                                               | 28.08.2018              | Weiterentwicklun<br>DVKG                       | ig der Seite "Me            | ein  |
| Keine offenen Anträge<br>Zum Archiv offener Anträge |      |                                         |                                                                                         |                                                               | 04.06.2018              | Verlängerte telefo<br>Sprechzeiten - 8.<br>Uhr | onische<br>.30 Uhr bis 17.3 | 30   |
| Keine Aufträge                                      |      | Kund                                    | ennummer bestätigen                                                                     |                                                               | 09.05.2018              | TIP: Wählen Sie,<br>E-Mail Sie erhalte         | welche Visa St              | atus |
| Zum Archiv abgeschlossener Aufträge                 |      | Profile                                 | der Reisenden                                                                           |                                                               | Alle anzeiger           |                                                |                             |      |
|                                                     |      | Sie kön<br>Anträge<br>Anträge<br>überge | nen weitere Profile anleg<br>zu stellen. Zudem könr<br>e vorbereiten und an bet<br>ben. | gen, um für Dritte<br>nen Sie Profile und<br>roffene Personen | Aktuelles<br>06.09.2018 | Russland Berlin (                              | Geschäftsvisa:              |      |
|                                                     |      | Suche                                   |                                                                                         |                                                               |                         | strenge Prüfung<br>Liquiditätsnachw            | des<br>veises               |      |

- .. Antrag starten
- Anträge und Aufträge verwalten
- . Profil- und Unternehmensdaten:
  - i. Kundenummer
  - ii. Hier Kann Ihr Logo stehen
  - iii. Weitere Reisende
  - iv. Benutzer-Informationen
- 4. Aktuelles und Termine:
  - i. Neuigkeiten und Innovationen
  - ii. Visa Nachrichten
  - iii. Botschaftskalender

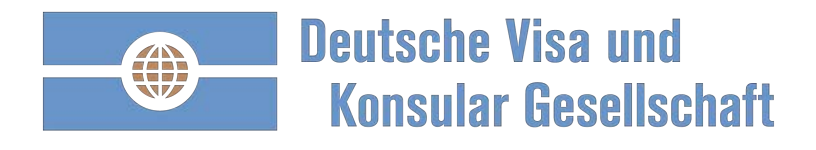

## Beispiel EU-Meldung Frankreich: einmal ausfüllen, anschließend nur aktualisieren

| Deutsche Visa und<br>Konsular Gesellschaft | Home | Mein DVKG                      | Warum die DVKG 🗸                                                           | Unsere Lösungen -                                              | Ihre Destination -               | Beratung -                                              | Kontakt 🗕 එ                     |
|--------------------------------------------|------|--------------------------------|----------------------------------------------------------------------------|----------------------------------------------------------------|----------------------------------|---------------------------------------------------------|---------------------------------|
| Guten Tag                                  | !    |                                |                                                                            |                                                                |                                  |                                                         |                                 |
| Wo geht die Reise hin: *                   |      | Wer ist d                      | er Reisende: *                                                             |                                                                |                                  |                                                         |                                 |
|                                            |      | \$                             | Prof                                                                       | ile der Reisenden                                              | 1                                |                                                         |                                 |
| Anträge und Aufträge                       |      | Profil-                        | und U Antr                                                                 | können weitere Pi<br>äge zu stellen. Zu                        | rofile anlegen,<br>Idem können S | um für Drif<br>Sie Profile (                            | tte<br>und                      |
| Auftragsstatus                             |      | Unterne                        | hmen Antr                                                                  | äge vorbereiten u                                              | ind an betroffe                  | ne Person                                               | en                              |
| Offene Anträge                             |      | Kunder                         | nummer                                                                     | geben.                                                         |                                  |                                                         | ein                             |
| Keine offenen Anträge                      |      |                                |                                                                            | (Sie)                                                          | Beart                            | peiten Fre                                              | igeben                          |
| Zum Archiv offener Anträge                 |      |                                |                                                                            | (0,6)                                                          | Dear                             | Venterr                                                 | 30                              |
| Aufträge                                   |      | Kunde                          | ennummer i Mus                                                             | terfrau, Michaela                                              | Beart                            | beiten Frei                                             | igeben                          |
| Keine Aufträge                             |      | *                              |                                                                            |                                                                |                                  |                                                         | atus                            |
| Zum Archiv abgeschlossener Aufträge        |      | Profile of                     | ler Reisend                                                                | eiteres Profil des                                             | Reisenden ers                    | tellen                                                  |                                 |
|                                            |      | Sie könn<br>Anträge<br>überget | nen weitere Profile anle<br>zu stellen. Zudem kön<br>vorbereiten und an be | gen, um für Dritte<br>nen Sie Profile und<br>troffene Personen | Aktuelles<br>06.09.2018          | itussland Berlin<br>strenge Prüfung<br>Liquiditätsnachv | Geschäftsvisa:<br>des<br>veises |

Rearbeiten Freigeben

Direkt zum Antrag:

- Destination auswählen
- Reisender auswählen

Beantragen Sie für einen Reisenden?

- Erstellen Sie ein Profil von dem Reisenden und starten Sie anschließend den Antrag.
- Im Profil des Reisenden unter "Bearbeiten" hinterlegen Sie beliebig viele Dokumente (u.a. Arbeitsvertrag, Reisepasskopie)

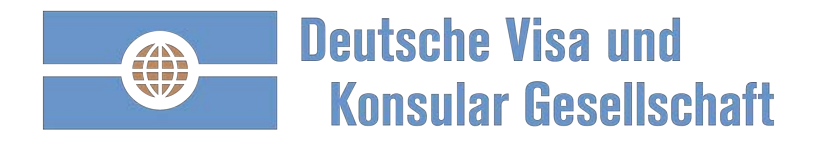

# Beispiel EU-Meldung Frankreich: Datumeingabe und Wahl der Kategorie

| Kundennummer                 | Kundennummer bestätigen                                                                                                    | Erl                                                     |
|------------------------------|----------------------------------------------------------------------------------------------------|---------------------------------------------------------|
|                              |                                                                                                    | Die Ka                                                  |
| Antragsteller M              | ax Mustermann                                                                                                    | Währe                                                   |
| Reisender *                  | Mustermann, Max                                                                                                    | Arbeit ACHT                                             |
| Einreisedatum *              | 18.12.2019                                                                                                    | auche                                                   |
| Versand bis *<br>D<br>W<br>M | 17.12.2019<br>atum, bis wann Sie Ihren Pass/Dokumente z<br>ollen. Bei elektronischen Visa, des A1 Antra<br>eldung findet das Rückversand Datum kein | zurück erhalten<br>gs und der EU-<br>e Anwendung. Forme |
| Destination *                | Frankreich                                                                                                    | +                                                       |
| Kategorie *                  | EU Meldepflichten                                                                                                    | +                                                       |

oflichten

### iterung

die DVKG -

prie EU-Meldepflicht ist in folgenden Fällen zu berücksichtigen:

Ihre Destination -

- nrnehmung einer zeitlich befristeten beruflichen Aufgabe
- inem EU/EFTA Staat

dieses Zeitraums gelten Sie als "entsandte Arbeitnehmerin/entsandter ner" und genießen besondere Arbeitsbedingungen und -rechte.

Kontakt -

Beratung -

a: es wird nicht zwischen Entsendung und Dienstreise unterschieden. D.h. Dienstreise ist eine Entsendung und kann zu einer Meldepflicht führen.

#### *leis*

genden Fällen ist keine EU-Meldung abzugeben

rleichterungen gelten nur für einzelne Branchen:

- stler
- rtler, Schiedsrichter, Mitglieder des Sportlerbetreuerteams, offizielle aierte
- zubildende
- tprofessoren, Gastforscher und Teilnehmer an Symposien, Seminaren, senschaftlichen Veranstaltungen

sie zu einer der o.g. Branchen? Weiter Informationen erhalten Sie bei ularischen Beratern in München.

Für den Zeitraum der Entsendung ist ein örtlicher Vertreter in Frankreich zu benennen, der für den Kontakt mit den Arbeitsinspektoren zuständig ist und sicherstellt, dass das entsendende Unternehmen seinen Verpflichtungen nachkommt.

Wenige Eingaben:

- Einreisedatum wählen
- Kategorie wählen

Mit "Antrag starten" werden Sie zum einmaligen Ausfüllen des Antrages geführt.

Alle zukünftigen Anträge werden vollständig vorausgefüllt sein! Die Informationen werden destinationsübergreifend wiederverwendet.

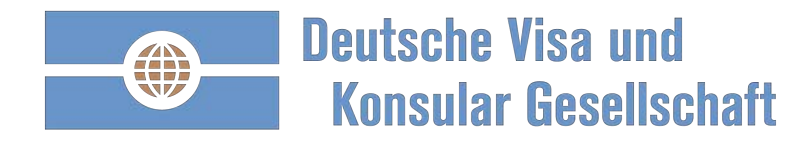

## Beispiel EU-Meldung Frankreich: Online ausfüllen

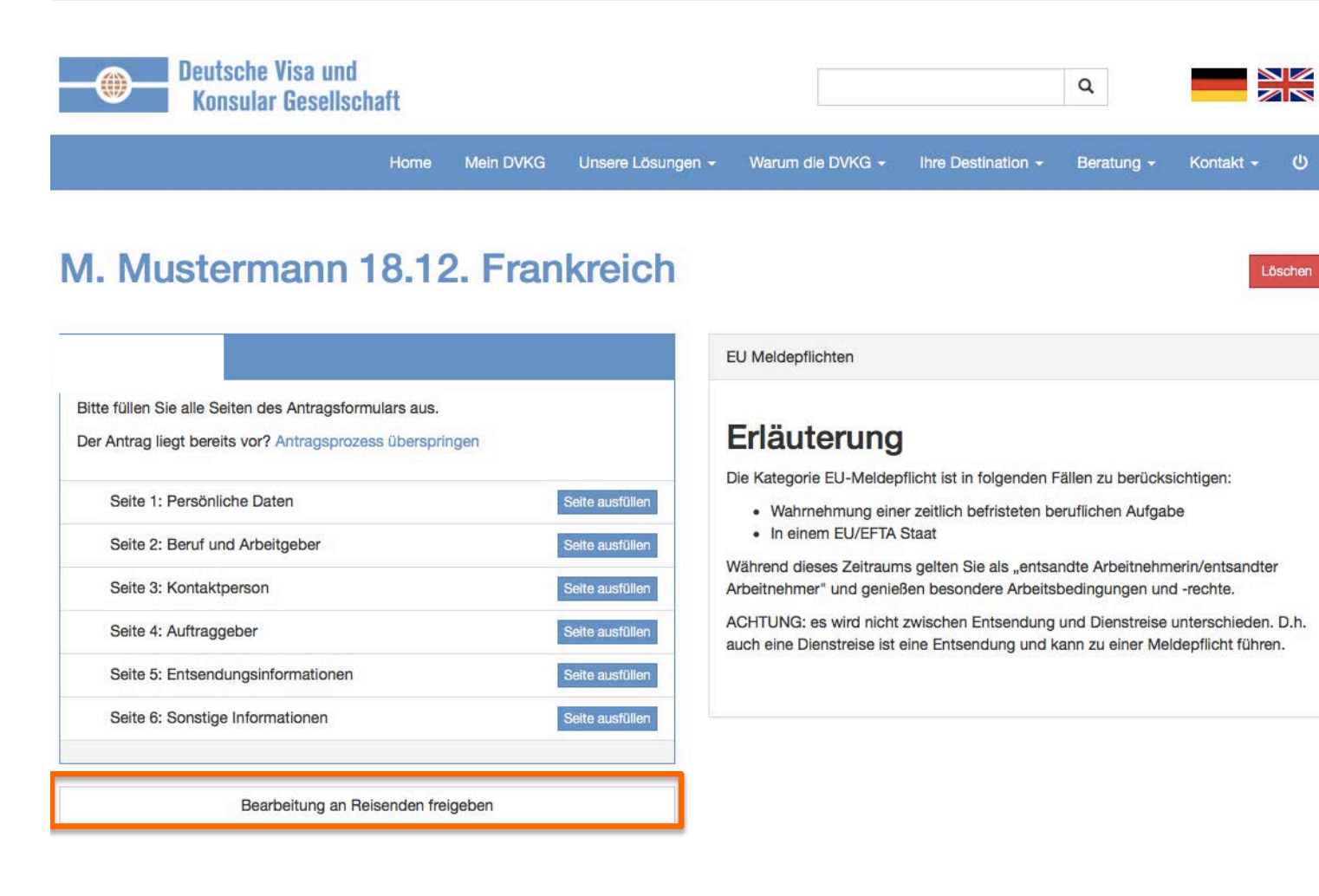

Ihr Antrag ist bereit zum ausfüllen.

Ihnen fehlen Informationen die dem Reisenden vorliegen?

- Senden Sie dem Reisenden einen Link.
- Der Reisende kann mit dem Link im selben Antrag fehlende Informationen ergänzen – auch per Smartphone oder Tablet!
- Sobald der Reisende abschließt, erhalten Sie eine Bestätigung.

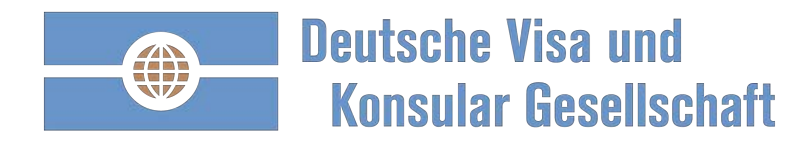

# Beispiel EU-Meldung Frankreich: Jetzt nur noch kontrollieren.

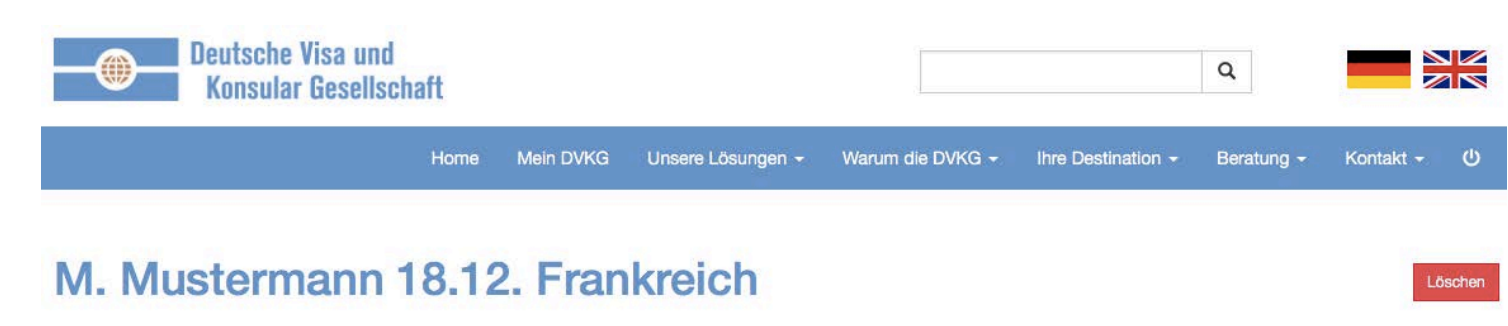

#### Das Antragsformular ist vollständig. Der Antrag liegt bereits vor? Antragsprozess überspringen Seite 1: Persönliche Daten ~ Seite ändern Seite 2: Beruf und Arbeitgeber ~ Seite ändern Seite 3: Kontaktperson ~ Seite ändern Seite 4: Auftraggeber Seite ändern ~ Seite 5: Entsendungsinformationen Seite ändern ~ Seite 6: Sonstige Informationen ~ Seite ändern Auftrag starten Bearbeitung an Reisenden freigeben

EU Meldepflichten

### Erläuterung

Die Kategorie EU-Meldepflicht ist in folgenden Fällen zu berücksichtigen:

- Wahrnehmung einer zeitlich befristeten beruflichen Aufgabe
- In einem EU/EFTA Staat

Während dieses Zeitraums gelten Sie als "entsandte Arbeitnehmerin/entsandter Arbeitnehmer" und genießen besondere Arbeitsbedingungen und -rechte.

ACHTUNG: es wird nicht zwischen Entsendung und Dienstreise unterschieden. D.h. auch eine Dienstreise ist eine Entsendung und kann zu einer Meldepflicht führen.

Ihr wiederholter Antrag ist vorausgefüllt und bereit zum Abschluss.

Sie können jetzt noch alle Angaben korrigieren ("Seite ändern").

Mit "Auftrag starten" werden wichtige Informationen nachfolgend abgefragt:

- Umgehende Durchführung der EU-Meldung
- Bereitstellung einer Repräsentanz wenn in der Destination gefordert

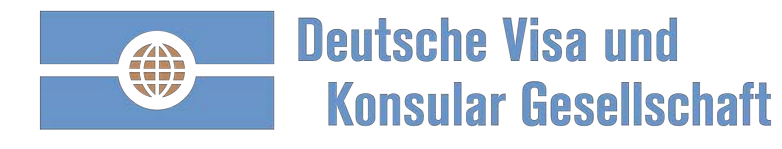

# Beispiel EU-Meldung Frankreich: Auftrag ist mit 3 Klicks fertig

| Deutsche Visa und         | Hama     | Main DV///       | Lipporo L čeupaop –       | Wanum dia DV/KG    | line Destination | Poratuna   | Kontokt     | dh |                                           |
|---------------------------|----------|------------------|---------------------------|--------------------|------------------|------------|-------------|----|-------------------------------------------|
| Konsular Gesellschaft     | Home     | Wein DVKG        |                           |                    | The Desunation + | Beratung + | - Kontakt - | 0  | Mit optionalen                            |
| Auftrag                   |          |                  |                           |                    |                  |            |             |    | Voreinstellungen sind keine               |
| Auftraggeber              | Max M    | ustermann        |                           |                    |                  |            |             |    | weitere Eingaben im Auftrag<br>notwendig. |
| Reisender                 | Max M    | ustermann        |                           |                    |                  |            |             |    |                                           |
| Destination               | Frankro  | aich             |                           |                    |                  |            |             |    | Bitte prüfen:                             |
| Kategorie                 | EU Me    | Idepflichten     |                           |                    |                  |            |             |    | Rechnungsinformationen                    |
| Rückversanddatum          | 17.12.2  | 2019             |                           |                    |                  |            |             |    |                                           |
| Rechnungsinformationen    |          |                  |                           |                    |                  |            |             |    | Ggf. Services wählen:                     |
| Zahlungsreferenz          | 828      |                  |                           |                    |                  |            |             |    | Registrierung Auswärtiges                 |
|                           | Rechnu   | ingsangaben ände | em                        |                    |                  |            |             |    | Amt                                       |
| Rechnungsadresse          | Max M    | ustermann, Mu    | uster Allee 1, 99999 Mu   | usterfingen        |                  |            |             |    |                                           |
| Rechnungs-E-Mail-Adressen | julius.h | eintz@dvkg.de    |                           |                    |                  |            |             |    |                                           |
|                           | Rechnu   | ingsadresse ände | m                         |                    |                  |            |             |    |                                           |
| Adressen                  |          |                  |                           |                    |                  |            |             |    |                                           |
| Lieferadresse             | Max M    | ustermann, Mu    | uster Allee 1, 99999 Mu   | isterfingen Ändern |                  |            |             |    |                                           |
| Abholadresse              | - Ănd    | lern             |                           |                    |                  |            |             |    |                                           |
|                           | Falls S  | ie einen Abhols  | service für Ihre Unterlag | gen buchen möchten |                  |            |             |    | I                                         |

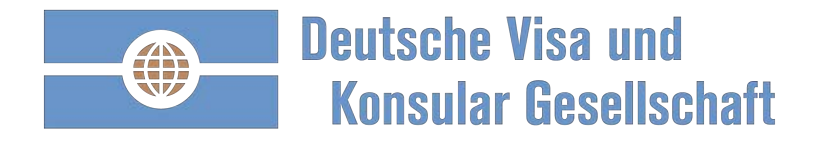

### Beispiel EU-Meldung Frankreich: keine versteckten Kosten - transparent!

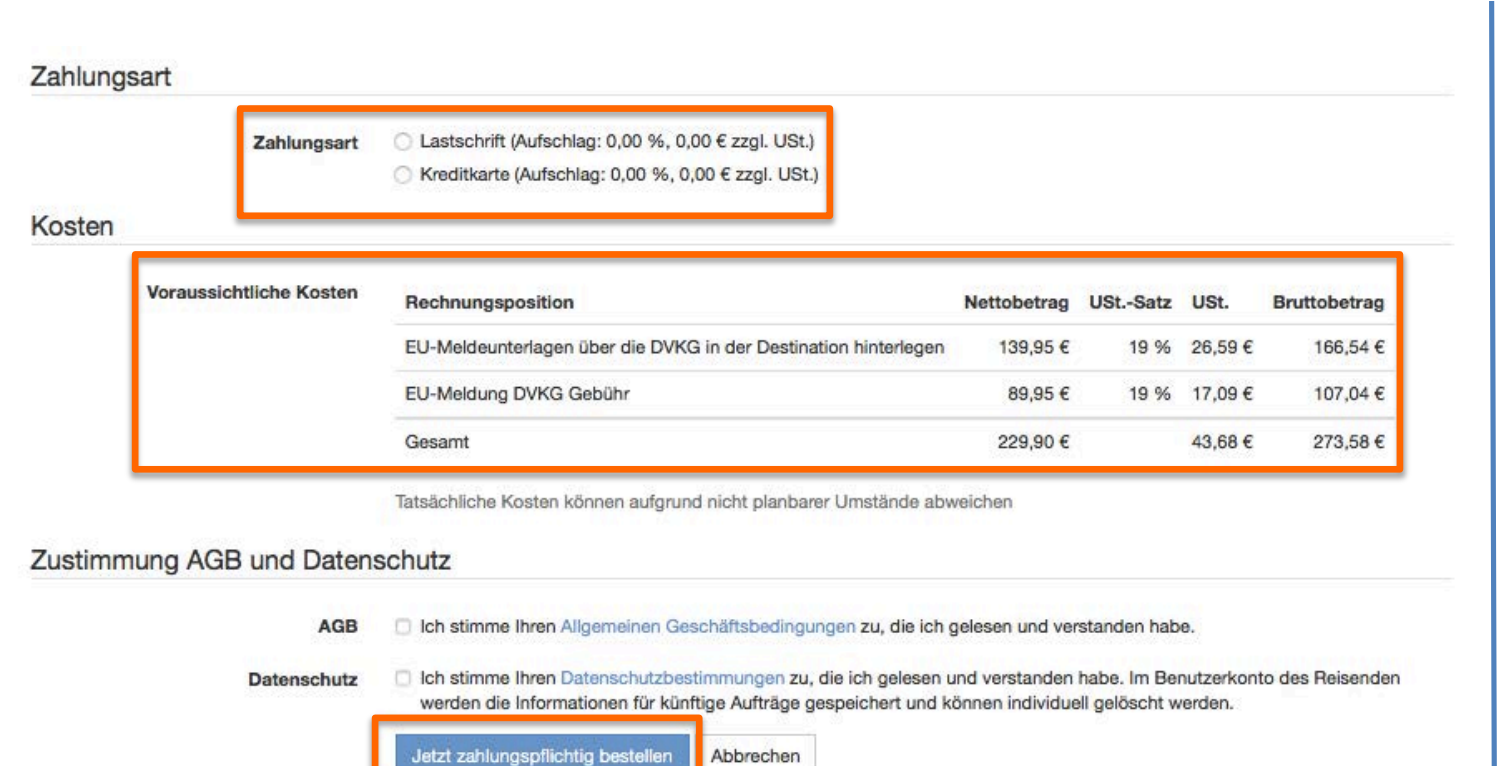

### Zahlungsart wählen:

- Lastschrift
- Kreditkarte
- Rechnung nach Bonitätsprüfung
  Optional:
- AirPlus
- Amex BTA

Klarheit und Transparenz über alle Kosten.

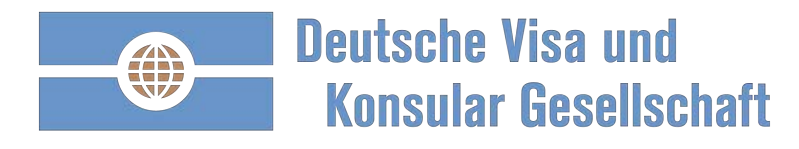

## Auftragsbestätigung und zusätzliche Informationen – übersichtlich.

| uftrag A               | 2019- (M. N                                                        | lustermann 25.12. Frankreich)                                                                                                    |  |  |  |  |  |
|------------------------|--------------------------------------------------------------------|----------------------------------------------------------------------------------------------------|--|--|--|--|--|
| Auftragsübersicht und  | d Anlagen Länderinformationen Gebur                                | chte Services Rechnungen Antrag                                                                                                    |  |  |  |  |  |
| Auftra<br>oder Auftr   | ngsunterlagen herunterladen<br>ragsunterlagen per E-Mail versenden | Vielen Dank für Ihre Beauftragung und das entgegengebrachte Vertrauen.<br>Bitte laden Sie die Auftragsunterlagen herunter und prüfen Sie mögliche nächste Schritte.<br>Anlagen hochladen / Notizen |  |  |  |  |  |
| M. Mustermann 25.12    | 2. Frankreich                                                      | 04. Dezember, 11:47 Uhr System                                                                                                    |  |  |  |  |  |
| Nummer                 | A2019-014891                                                       | Die Auftragsunterlagen wurden fertiggestellt und können gedruckt werden.                                                                                                    |  |  |  |  |  |
| Kategorie              | EU-Meldung inkl. A1 Antrag                                         | 04. Dezember, 11:47 Uhr System                                                                                                    |  |  |  |  |  |
| Auftraggeber           | Max Mustermann                                                     | Employer agreement German<br>The file was provided on 02/05/2019 11:50.                                                                                                    |  |  |  |  |  |
| Reisender              | Max Mustermann<br>-<br>max.mustermann@muster.de                    | Arbeitsvertrag_Max_Mustermann.pdf                                                                                                    |  |  |  |  |  |
| Visa-Berater           |                                                                    |                                                                                                    |  |  |  |  |  |
| Destination Frankreich |                                                                    |                                                                                                    |  |  |  |  |  |
| Einreisedatum          | 25.12.2019                                                         |                                                                                                    |  |  |  |  |  |
| Rückversanddatum       | 24.12.2019                                                         |                                                                                                    |  |  |  |  |  |
| Rechnungsadresse       | Max Mustermann, Muster Allee 1, 99999<br>Musterfingen              | 04. Dezember, 11:47 Uhr System                                                                                                    |  |  |  |  |  |
| Lieferadresse          | Max Mustermann, Muster Allee 1, 99999<br>Musterfingen              | Invoice R2019-009068                                                                                                    |  |  |  |  |  |
| Beauftragt             | 04.12.2019, 11:47 Uhr                                              | 04. Dezember, 10:36 Uhr System                                                                                                    |  |  |  |  |  |
| Zahlungsreferenz       | 107 40                                                             |                                                                                                    |  |  |  |  |  |
|                        |                                                                    |                                                                                                    |  |  |  |  |  |

### ünf Reiter:

- 1) Auftragsunterlagen herunterladen:
  - Laufzettel mit einer Checkliste
- 2) Regularien passend zum Auftrag
- 3) Gebuchte Services
- 4) Rechnung abrufen
- 5) Antrag ansehen

#### Kommentare/Anlagen hinzufügen:

- Dokumente zur Einreichung hochladen.
- Im Reisenden Profil vorliegende Dokumente werden automatisch hinzugefügt..
- Gegenseitig können Nachrichten zum Auftrag hinterlegt werden.

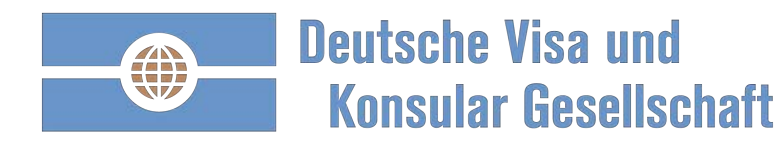

## Ihre Ansprechpartner der DVKG

#### **DR. JULIUS HEINTZ**

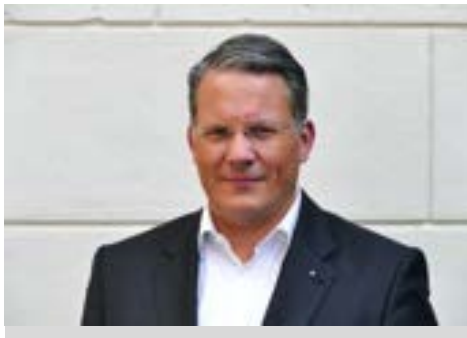

Geschäftsführender Gesellschafter der DVKG Deutschen Visa und Konsular Gesellschaft

und

ÖVKG Österreichischen Visa und Konsular Gesellschaft

Julius.heintz@dvkg.de Tel. + 49 30 2576 4862 Mobil + 49 176 322 31 259

#### Tätigkeitsschwerpunkte

Konsularische Dienstleistung der Bereiche:

- EU-Meldewesen
- A1 Bescheinigung
- Visum Beantragung
- Legalisationen
- Immigration

Betreuung von internationalen Kunden und Kooperation

**D**ie Deutsche Visa und Konsular Gesellschaft hat die Beantragungsprozesse im Sinne ihrer Kunden durch technologisch moderne Lösungen qualitativ verbessert und kosteneffizienter gestaltet.

#### **ALEXANDER SCHULZ**

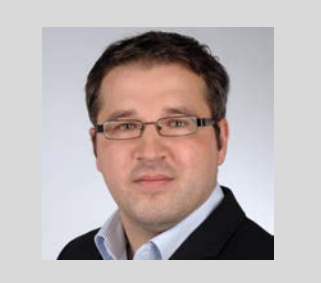

Kundenberater der DVKG Deutschen Visa und Konsular Gesellschaft und ÖVKG Österreichischen Visa und Konsular Gesellschaft

Alexander.Schulz@dvkg.de Tel. + 49 30 2576 4861 Mobil + 49 151 515 15 041

#### Tätigkeitsschwerpunkte

Konsularische Dienstleistung der Bereiche:

- EU-Meldewesen
- A1 Bescheinigung
- Visum Beantragung
- Legalisationen
- Immigration

Betreuung von Kunden und KMUs in Deutschland

**D**ie Deutsche Visa und Konsular Gesellschaft ist Experte in der Übernahme von administrativen Prozesse im Bereich der konsularischen Dienstleistung.